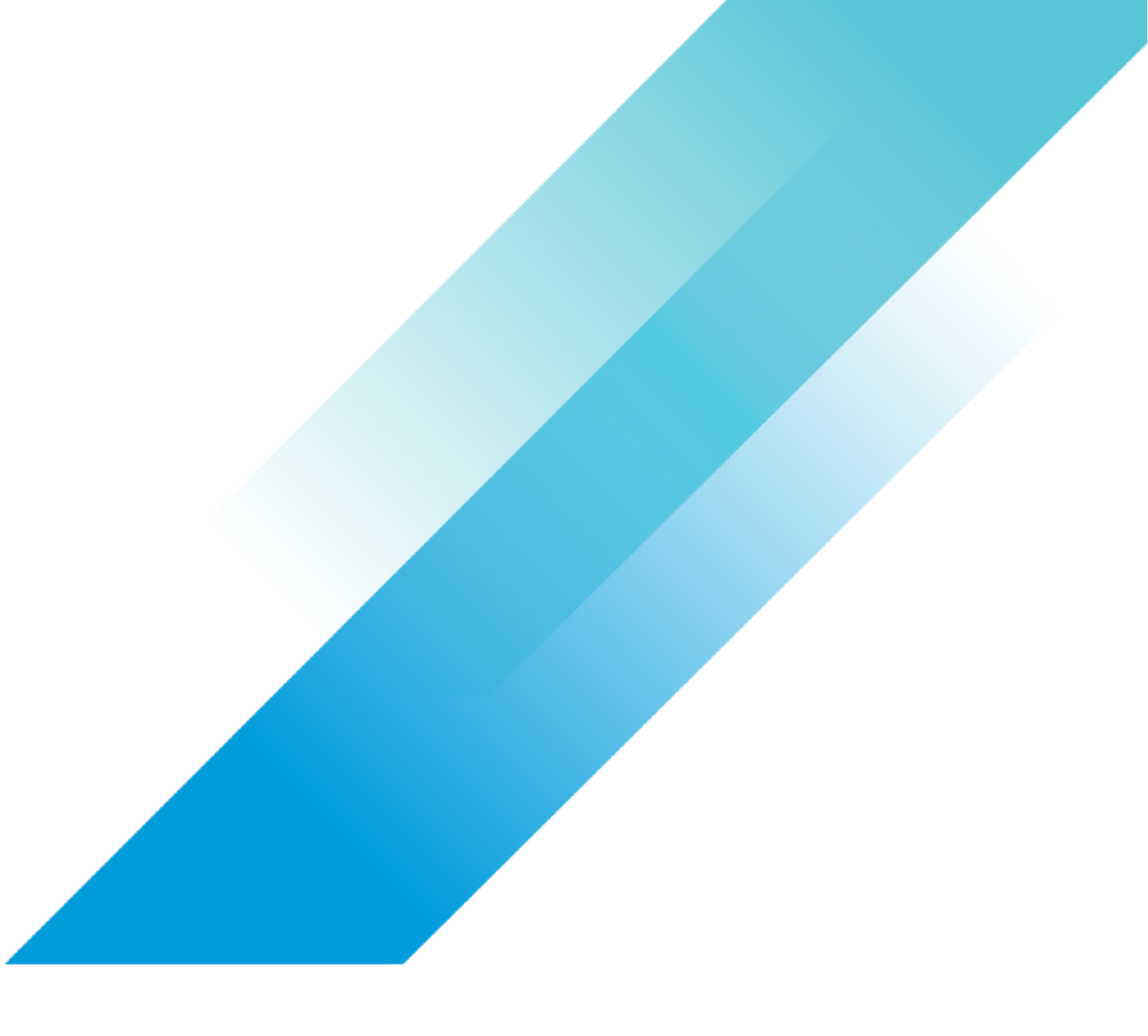

VMware Integrations

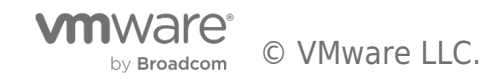

# **Table of contents**

| Connecting Equinix Direct Connect to VMware Cloud on AWS | 3 |
|----------------------------------------------------------|---|
| Summary                                                  | 3 |
| Architecture Overview                                    | 4 |
| Prerequisites                                            | ō |
| Workflow                                                 | ô |
| Equinix Fabric Connection                                | ô |
| AWS Virtual Interface to VMware Cloud                    | 2 |
| Troubleshooting                                          | 7 |
| Author18                                                 | 3 |

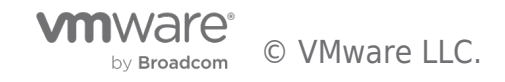

#### Summary

This blog will go through the steps to make a direct private connection from Equinix to a VMware Cloud on AWS SDDC. This connection can securely link infrastructure a customer has deployed in different geographical locations.

- Customers Equinix private clouds to the VMware Cloud SDDC.
- Private connections from customers on prem datacenters to VMware Cloud on AWS SDDC through Equinix.
- Edge and ROBO sites to VMware Cloud on AWS SDDC through Equinix.
- Other cloud provider VPC's, provisioned services and VMware SDDC's to VMware Cloud on AWS through Equinix.

The customer can link sites to Equinix using private data lines, SD-WAN or VPN tunnels connected to customer owned physical networking infrastructure or use virtual networking devices as a service from Equinix. By using Equinix as the network point of presence or edge route to Hyperscalers like AWS, Google and AVS, a private network connection can quickly be deployed and torn down very easily on demand as this blog will show. Equinix acts as the network hub to link the customer hyperscaler networks on VMware Cloud on AWS, Google Cloud on VMware Engine, AVS as well as between the customer on prem, edge and Equinix located private clouds.

This blog assumes the customer already has a VMware Cloud on AWS SDDC deployed and functional. This blog does not cover the customer side switch and router setup as this can vary depending on the manufacture of the networking equipment. The assumption is the customer already knows how to set up a VLAN with layer 3 routing and can configure the BGP routing protocol on the customer equipment on the Equinix side of the connection. The blog will go over the steps to extend the customers connection using "Equinix Fabric" to an SDDC running in VMware Cloud on AWS.

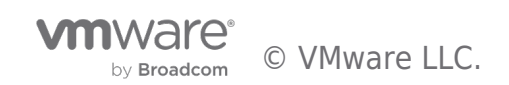

### **Architecture Overview**

The following diagram represents a customer with Equinix collocated equipment and on-premises sites connected to Equinix. Equinix fabric is used to create a "Direct Connect" data link to a customer VMware Cloud on AWS SDDC providing a private direct connection for all sites to cloud services in VMware Cloud on AWS. BGP is used between all locations to advertise routes enabling seamless end to end private network environment from on-prem datacenters to edge to Equinix to VMware Cloud on AWS.

The Equinix A and Z side connections provide VLAN translation from your private network VLAN in Equinix to the AWS network VLAN assigned when the "Direct Connect" circuit is provisioned. This provides a seamless layer 2 connection between two different VLAN IDs with Equinix taking care of the translation for the customer.

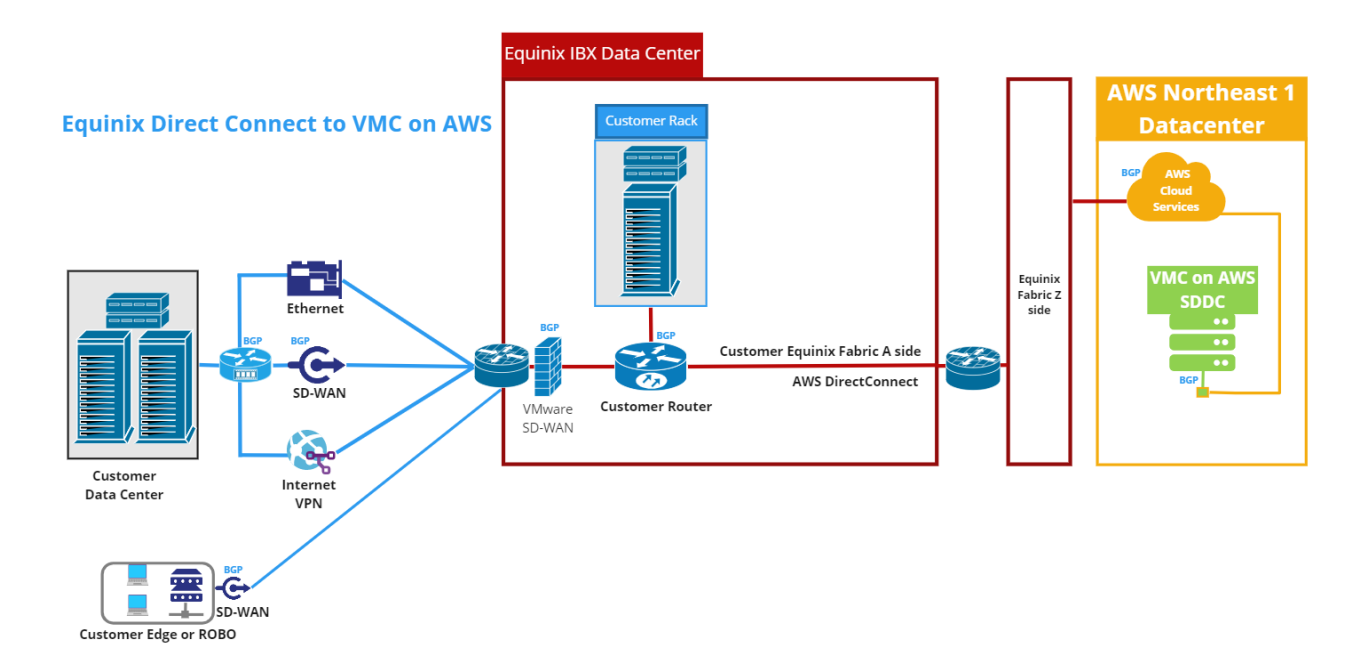

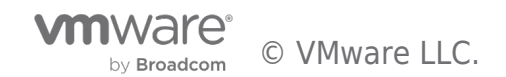

## Prerequisites

- New VLAN tagged on customer router on Equinix side fabric connection
- New BGP ASN for use on VMware Cloud on AWS side of connection
- Collect BGP ASN used on customer Equinix side router
- Private /30 IP subnets to use for connection between customer router and VMware Cloud on AWS

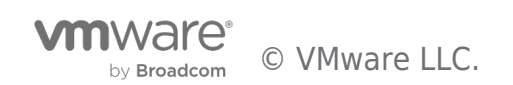

### Workflow

#### Equinix Fabric Connection

The first step to make a direct connection from Equinix to AWS is to login to the Equinix Fabric and Network Edge web portal. Once in the web portal, select "Connections," "AWS" for the connection, then under "Show" select "Services available to me." "AWS Direct Connect" click "Create Connection".

| ■ MULEQUINIX FABRIC AND NETWORK EDGE                                                                              | 😗 Explore Helic 🌲 🏢 🛛 Support                                                                             |
|----------------------------------------------------------------------------------------------------|----------------------------------------------------------------------------------------------------|
| Connections     Network Edge      Ports      Service Tokens      Build Solutions     Bets      Inver              | tory V My Company V Administration V Create Connection                                                    |
|                                                                                                    |                                                                                                    |
| Create a Connection to:                                                                                           |                                                                                                    |
|                                                                                                    |                                                                                                    |
| A Service Provider                                                                                                | t⊒- My Own Assets                                                                                         |
| Connect to your clouds, networks<br>and other service providers                                                   | Connect between your assets<br>deployed at Equinix                                                        |
| Connect to a Service Provider Connect to an Equility Febric<br>Customer                                           | Contract to My Own Assets                                                                                 |
|                                                                                                    |                                                                                                    |
|                                                                                                    |                                                                                                    |
| Frequent Connections                                                                                              |                                                                                                    |
| a (-)                                                                                                    | aws                                                                                                    |
| Connect using a service taken Alibaba Cloud                                                                       | AT&T LNS Awayn Amazon Web Services                                                                        |
| Create a Connection with the Locations Services Loc<br>service taken provided by your<br>Networks Revice Provider | tons Services Locations Services Locations Services                                                       |
| Enter Service Token Select Services                                                                               | Select Services Select Services                                                                           |
|                                                                                                    |                                                                                                    |
| AWS                                                                                                    | A                                                                                                    |
| Show Show Services evaluable to me<br>All services                                                                |                                                                                                    |
|                                                                                                    |                                                                                                    |
| Aws Direct Connect                                                                                                | Aws Direct Connect - High Capacity                                                                        |
| 50 to 500 Mops Hosted Connection None AVAC EMEA AMER                                                              | Description Regions To 00 Gos Hosted Connection More AINC EMEA AMER                                       |
| information and instructions found here Available Locations                                                       | Information and instructions found here Available Locations                                               |
| Layer 2 Available from remote locations 🗸                                                                         | Leyer 2 Available from remote locations 🗸                                                                 |
| Hong Kong Tokyo i Warsaw<br>New York i Frankfurt i Scattle                                                        | Hong Kong Tokyo Wikinaw<br>New York Frankfurt Seattle                                                     |
| Date: Singepore   Medini<br>Stochustin   Melbourne   Seoul                                                        | Dubel Singapore Medind<br>Stockholm Metbourne Seoul                                                       |
| Maris Viao Paulo I Milan  <br>Secon Viavy - Oueka   Chicago                                                       | Mami Seo Paulo - Mian<br>Silicon Valley - Csaka - Chicago                                                 |
| Sydney Minoreal Annaerdam<br>Paris Atlanta Los Angeles                                                            | Sydney Monteval Amsterdam<br>Paris Atlanta Los Angeles                                                    |
| Ro de Janeiro Vadon Frishanki<br>Dellas : Dublin Vanto / Auhoum                                                   | Rio de Janeiro London Heltanie<br>Dellas Toronto Dublin Ashbum                                            |
| Create Connection                                                                                                 | Create Connection                                                                                         |
|                                                                                                    |                                                                                                    |
| AWS Direct Connect - Redundant                                                                                    | AWS Direct Connect- High Capacity - Redundant                                                             |
| Description Regions                                                                                               | Description Regions                                                                                       |
| 50 to 500 Mbps Hosted Connection for AWS APAC   EMEA<br>Direct Connect at DRT Docklands, London                   | I to 10 Gbps Hosted Connection for AWS APAC   EMEA                                                        |
| via Equino LDB in eu-went2 Available Locations<br>regions and AWS Direct Connect in Galaxia                       | via Equinis LDB in euvient1 and euvient2 Available Locations<br>regions and ABIS Direct Connect in Global |
| Switch, Singapore va Equinix 564 in ap-<br>southeast-Fregion, More information and Singapore   London             | Switch, Singapore via Equano SG4 in ap-<br>southeast-freejon, More information and Singapore London       |
| instructions found here                                                                                           | Instruction Sound here                                                                                    |
| Layer 2 Create Connection                                                                                         | Create Connection                                                                                         |

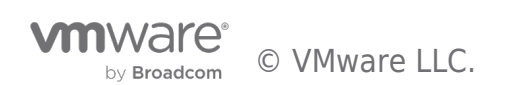

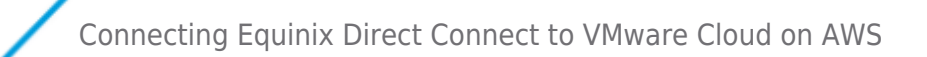

Next click "Create a Connection to AWS Direct Connect"

| =                                                    | Image: Contract of the second second seco |                                                              |                                                                  |                                                                                                    |  |  |  | Support |  |
|------------------------------------------------------|----------------------------------------------------------------------------------------------------|--------------------------------------------------------------|------------------------------------------------------------------|----------------------------------------------------------------------------------------------------|--|--|--|---------|--|
| ñ                                                    | Connections V Network Edge V Ports V Service Tokens V Build Solutions Beta V Inventory V My Company V Administration V                                                                                                    |                                                              |                                                                  |                                                                                                    |  |  |  |         |  |
|                                                      |                                                                                                    | aws Steps: Connecting to AWS                                 | Direct Connect                                                   |                                                                                                    |  |  |  |         |  |
| Amazon Account Info<br>in the AWS Management Console |                                                                                                    |                                                              | 2 Create Equinix Fabric Connection<br>on the Equinix Fabric      | 3 Accept Connection<br>in the AWS management console or on the Equirox Fabric.                        |  |  |  |         |  |
|                                                      |                                                                                                    | Retrieve your Account ID from the AWS Management<br>Console. | First, select Create Connection to Amazon Web Services<br>below. | Accept the hosted Connection in either the AWS<br>Management Console or the Equinix Fabric dashboard. |  |  |  |         |  |
|                                                      | [                                                                                                    | Create a Connection to AWS Direct Connect                    |                                                                  |                                                                                                    |  |  |  |         |  |

Now choose "Port" for the type of connection, "Select Location," where the port will be provisioned, pick the circuit from the available circuit ports in the location and the "Destination" from the available destinations provided by Equinix. Once all information is selected click "Next"

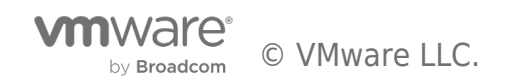

|                                                                                                    | Connection Details     |                                                           | Review                                                  |                                                       |  |
|----------------------------------------------------------------------------------------------------|------------------------|-----------------------------------------------------------|---------------------------------------------------------|-------------------------------------------------------|--|
| Select Locations                                                                                                    |                        |                                                           |                                                         |                                                       |  |
| Preview<br>11<br>Ashburn                                                                                                    |                        | Speed<br>tency (RTT)<br><1m                               | Amazon Web Services<br>Aahburn                          |                                                       |  |
| Origin<br>Locations with Ports or Virtual Devices                                                                                                    |                        | Destination<br>EQUINCECP.00-ETHERNET loc                  | ations you can connect with                             |                                                       |  |
| Connect Using Port Port Extended Extended Extend | Virtual<br>Device      | Suggested:<br>Ashburn<br>Us east 1<br>Latency (RTT) <1 ms |                                                         |                                                       |  |
| Select Location Ashburn 4 ports                                                                                                    |                        | New York ((*)<br>us-east-1<br>Latency (RTT) 6 ms          | Seattle (···)<br>us-west-2<br>Latency (RTT) 57 ms       | Miami (++)<br>us-east-1<br>Latency (RTT) 30 ms        |  |
| Ports in Ashburn                                                                                                    | 12                     | Sao Paulo ((*))<br>sa-east-1<br>Latency (RTT) 117 ms      | Silicon Valley (++)<br>us-west-1<br>Latency (RTT) 60 ms | Chicago (**)<br>us-east-2<br>Latency (RTT) 15 ms      |  |
| Secondary i DOTTO 10 Gops         Secondary i DOTTO 10 Gops           11         2           Primary i DOTTO 10 Gops         Pri                                                                                                    | mary   DOTTQ   10 Gbps | Montreal (**)<br>Ca-central-1<br>Latency (RTT) 16 ms      | Atlanta (••)<br>us-east-1<br>Latency (RTT) 18 ms        | Los Angeles ((**)<br>us-west-1<br>Latency (RTT) 58 ms |  |
|                                                                                                    |                        | Rio de Janeiro (**)                                       | Dallas ((*))                                            | Toronto ((*1)                                         |  |

On the connection details page provide a "Virtual Circuit Name," the "A side VLAN," the "AWS Account ID" for the link to connect and the "Connection Speed" desired for the circuit. Once all sections are completed click "Next."

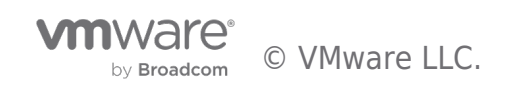

| EQUINIX FABRIC AND NETWORK EDGE                                             |                                |                                                                             | Explore Hello,                                                                                                    | ~ ▲ Ⅲ Θ      |
|-----------------------------------------------------------------------------|--------------------------------|-----------------------------------------------------------------------------|----------------------------------------------------------------------------------------------------|--------------|
| onnections ~ Network Edge ~ Ports ~ Service Tokens ~ Build S                | Solutions Beta ~ Inventor      | y ∨ My Company ∨ Administ                                                   | tration ~                                                                                                    | Create Conne |
| Select Locations<br>Connection Details                                      | Connection Details             |                                                                             | Beview                                                                                                    |              |
| Preview<br>110<br>Ashburn                                                   | (.                             | Speed<br>50 Mpps<br>steescy (077)<br>< 1 ms                                 | Amazon Web Services                                                                                                    |              |
| Connection Information<br>Visual Circuit Name<br>EQ-Line3<br>VLAN ID<br>III |                                | Purchase Order Number<br>The Purchase Order number wi<br>Example: POT544555 | Optional<br>Il be included in the order confirmation email                                                                   |              |
| AWS ACCOUNT ID<br>123456789                                                 |                                |                                                                             |                                                                                                    |              |
| Connection Speed                                                            |                                |                                                                             |                                                                                                    |              |
| Offing Tier<br>Up to 50 Mbps 50 Mbps                                        | Billing Tier<br>Up to 200 Maps | 100 Mbps                                                                    | Pricing Overview                                                                                                    |              |
| Monthly Charge<br>Speed Selected 75.00USD                                   | Select Bandwidth               | Monthly Charge                                                              | Additional taxes and/or fees may apply, depending an<br>the Metro. Billing will begin when the Connection is<br>provisioned. |              |
| Billing Tier<br>Up to 200 Mbps 200 Mbps                                     | Billing Tier<br>Up to 500 Mbps | 300 Mbps                                                                    | 🕁 Design Summary                                                                                                    |              |
| Monthly Charge<br>Select Bandwidth 100.00USD                                | Select Bandwidth               | Monthly Charge                                                              |                                                                                                    |              |
| Billing Tier<br>Up to 500 Mbps 400 Mbps                                     | Billing Tier<br>Up to 500 Mbps | 500 Mbps                                                                    |                                                                                                    |              |
| Monthly Charge<br>Select Bandwidth 150.00USD                                | Select Bandwidth               | Monthly Charge<br>150.00usp                                                 |                                                                                                    |              |
|                                                                             |                                |                                                                             |                                                                                                    |              |

Now review the connection details. If you need to add another email account to get notified about this connection deployment you can add that in the "Notifications."

If everything is correct after review click "Submit Order."

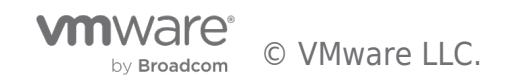

| Connections V Network Edge | CABRIC AND NETWORK ED | My Company ~ Administration ~  | C Explore Hello,                                                                                  | Create Connection         |  |
|----------------------------|-----------------------|--------------------------------|---------------------------------------------------------------------------------------------------|---------------------------|--|
| Select Locat               | tions                 | Connection Details             | Review                                                                                            |                           |  |
| Review                     | w                     |                                |                                                                                                   |                           |  |
| Preview                    | 11<br>Ashburn         | 5pc<br>Job M<br>Latency<br>< 1 | adws Amazon Web Services<br>Ashburn                                                               |                           |  |
| Connec                     | ction Summary         |                                |                                                                                                   |                           |  |
| Connec                     | ction Name            | EQ-Line3                       | Pricing Overview                                                                                  |                           |  |
| Buyer P                    | Port                  | RI-01                          | Connection Monthly Charge                                                                         | 75.00 USD                 |  |
| Buyer V                    | VLAN ID               | 80                             | Additional taxes and/or fees may apply, depending on the N<br>when the Connection is provisioned. | fetro. Billing will begin |  |
| Speed                      |                       | 50 Mbps                        | 🖞 Design Summary                                                                                  |                           |  |
| Billing T                  | Tier                  | Up to 50 Mbps                  |                                                                                                   |                           |  |
| Purchas                    | se Order Number       |                                |                                                                                                   |                           |  |
| AWS AC                     | CCOUNT ID             | 123456789                      | Notifications<br>Enter email address(es) that will receive notifications about this Conne         | 1 Recipient(s)            |  |
| Average                    | e last month latency  | <1 ms                          | user@example.test                                                                                 |                           |  |
| Billed to                  | 0                     | Acme Inc.                      | Add Another Email                                                                                 |                           |  |
|                            |                       |                                |                                                                                                   |                           |  |
|                            |                       |                                |                                                                                                   |                           |  |
| Previous                   |                       |                                |                                                                                                   | Submit Order              |  |

Next you will get confirmation that the order has been submitted. You will also receive an email confirmation of the order. Once the line is provisioned you will get an email update to let you know the line is now provisioned and ready.

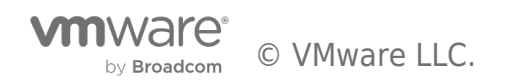

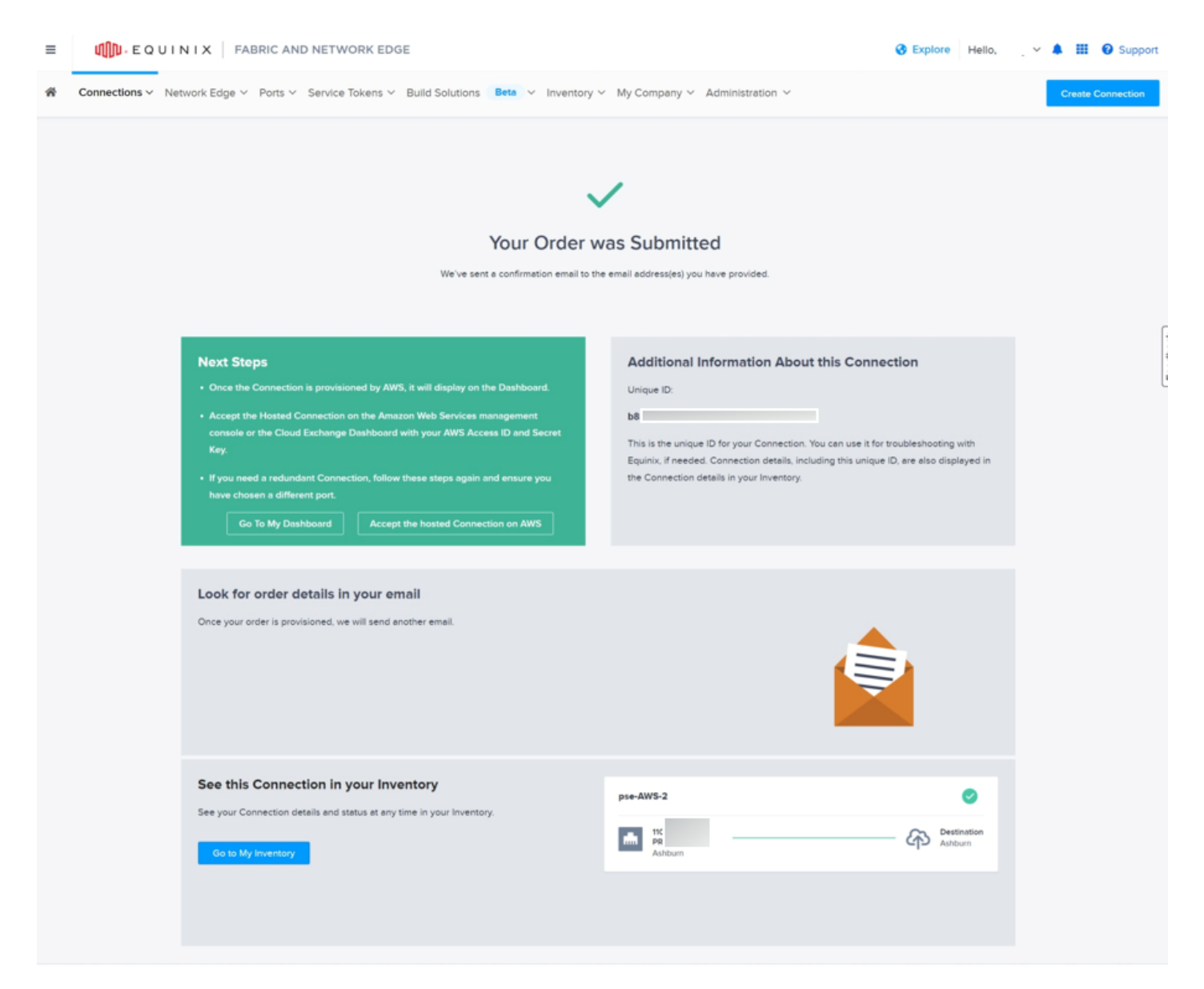

Once the line is provisioned you will need to login to the Equinix Fabric portal and retrieve the Z side VLAN to use when creating the "Virtual Interface" in AWS.

Equinix translates the VLAN from the A side which is your equipment in Equinix where you can use any VLAN you choose to the Z side of the connection where Equinix designates the VLAN to use with AWS services.

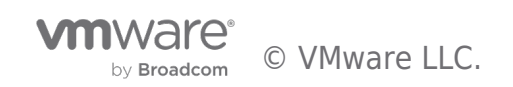

| Connecting | Equinix | Direct | Connect t | o VMware | Cloud | on | AWS |
|------------|---------|--------|-----------|----------|-------|----|-----|

| ≡     |                                      | NETWORK EDGE                                          |                                                     |               |                                         |                    |
|-------|--------------------------------------|-------------------------------------------------------|-----------------------------------------------------|---------------|-----------------------------------------|--------------------|
| ñ     | Connections ~ Network Edge ~ Ports ~ | Service Tokens Y Build Solutions Beta Y Inventory Y M | ly Company $\checkmark$ Administration $\checkmark$ |               |                                         |                    |
| Conne | ections > EQ-Line3                   |                                                       |                                                     | 11<br>Aptourn | Solder<br>Solders<br>Leancy PTT<br><1ms | AWS Direct Connect |
|       | Overview Origin Destination          | Connection Utilization                                |                                                     |               |                                         |                    |
|       | Connection Name                      | EQ-Line3                                              |                                                     |               |                                         |                    |
|       | Unique ID (UUID)                     | 4                                                     |                                                     |               |                                         |                    |
|       | Equinix Status                       | Provisioned                                           |                                                     |               |                                         |                    |
|       | Provider Status                      | Provisioned                                           |                                                     |               |                                         |                    |
|       | Туре                                 | Outgoing                                              |                                                     |               |                                         |                    |
|       | Origin Location                      | Ashburn                                               |                                                     |               |                                         |                    |
|       | Destination Location                 | Ashburn                                               |                                                     |               |                                         |                    |
|       | Bandwidth                            | 50 Mbps                                               |                                                     |               |                                         |                    |
|       | Origin VLAN Tagging                  | 80                                                    | A side VLAN                                         |               |                                         |                    |
|       | Destination VLAN Tagging             | 327                                                   | Z side VLAN                                         |               |                                         |                    |
|       | Latency (RTT)                        | < 1 ms                                                |                                                     |               |                                         |                    |
|       | Seller-side Region                   | us-east-1                                             |                                                     |               |                                         |                    |
|       | Billed Account Name                  |                                                       |                                                     |               |                                         |                    |
|       | Billed Account Number                |                                                       |                                                     |               |                                         |                    |

#### AWS Virtual Interface to VMware Cloud

In the AWS console go to the "Direct Connect" console and click on "Connections"

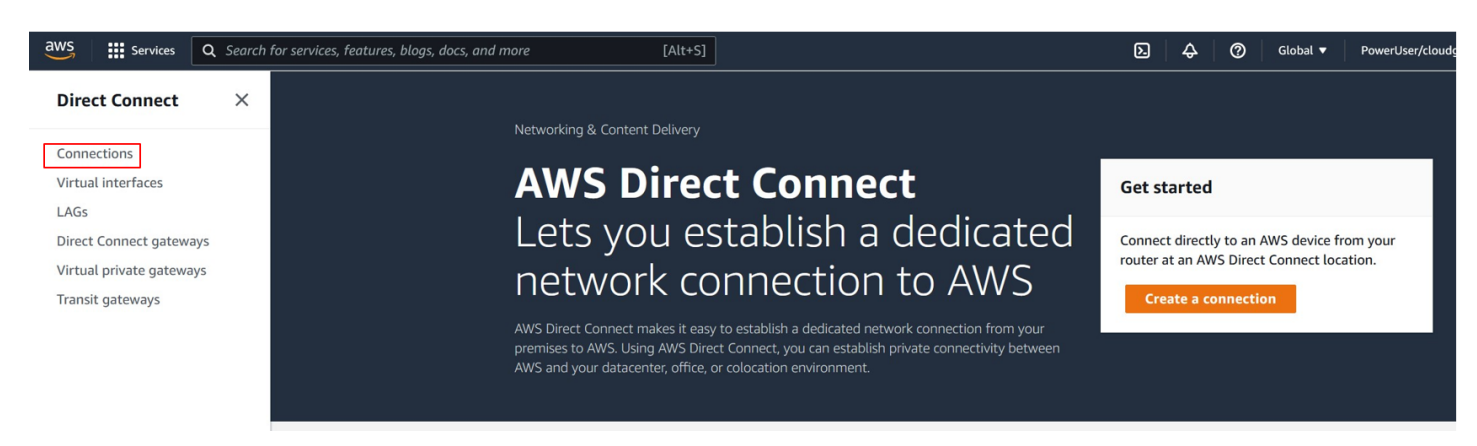

In "Connections" the new circuit will show up as ordering. This connection needs to be accepted before it will be available to use. Click on the connection ID which will open the properties of this connection.

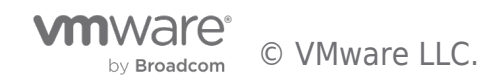

| aws Services Q Search                     | for services, features, blogs, docs, and more | [Alt+S]  |                                    | ک                  | ālobal 🔻                     |                   |
|-------------------------------------------|-----------------------------------------------|----------|------------------------------------|--------------------|------------------------------|-------------------|
| Direct Connect $\qquad 	imes$             | Direct Connect > Connections                  |          |                                    |                    |                              |                   |
| Connections<br>Virtual interfaces<br>LAGs | Connections (3)<br>Q. Search connections      |          |                                    | View details       | Edit Delete C                | Create connection |
| Direct Connect gateways                   | □ ID ▲                                        | Name 🗢   | Region $\bigtriangledown$ Location | $\nabla$           | Bandwidth $\bigtriangledown$ | State 🛛 🗸         |
| Transit gateways                          | dx dx                                         | EQ-Line1 | us-east-1 Equinix DC2              | /DC11, Ashburn, VA | 50Mbps                       | ⊘ available       |
|                                           | □ dx                                          | EQ-Line2 | us-east-1 Equinix DC2              | /DC11, Ashburn, VA | 50Mbps                       | ⊘ available       |
| Click Connection ID                       | Δx                                            | EQ-Line3 | us-east-1 Equinix DC2              | /DC11, Ashburn, VA | 50Mbps                       | () ordering       |

In the connection properties "Accept" the connection

| Direct Connect > Connections > DXCON-FG                                                                            | -9B6G5                                                                                                    |                                                                                           |                                                                                                    |  |  |  |  |
|----------------------------------------------------------------------------------------------------|----------------------------------------------------------------------------------------------------|-------------------------------------------------------------------------------------------|----------------------------------------------------------------------------------------------------|--|--|--|--|
| DXCON-FGF9B6G5                                                                                                    |                                                                                                    | Accept The Connection                                                                     | Accept Delete                                                                                        |  |  |  |  |
| General configuration                                                                                              |                                                                                                    |                                                                                           |                                                                                                    |  |  |  |  |
| Connection ID<br>dxcon<br>Connection name<br>EQ-Line3<br>AWS account<br>123456789<br>Encryption mode<br>no_encrypt | State<br>Ordering<br>Port speed<br>SOMbps<br>Region<br>us-east-1<br>Port encryption status<br>Encryption Down | Location<br>Equinix DC2/DC11, Ashburn, VA<br>AWS logical device<br>EqDC:<br>LOA issued at | Jumbo frame capable<br>true<br>VLAN<br>327<br>Partner name<br>EQUINIX NNI<br>MACsec capable<br>false |  |  |  |  |
| Tags     Edit       Q. Search tags     < 1 >                                                                       |                                                                                                    |                                                                                           |                                                                                                    |  |  |  |  |
| ney                                                                                                    | No tags<br>No tags to display.                                                                                |                                                                                           |                                                                                                    |  |  |  |  |
| Edit tags                                                                                                    |                                                                                                    |                                                                                           |                                                                                                    |  |  |  |  |

Before creating a "Virtual Interface" in AWS for the direct connection to VMware Cloud log into the VMware Cloud console and navigate to the SDDC you will be connecting. Under "Inventory," "Networking & Security," "Direct Connect" find the "AWS Account ID" and "BGP ASN." Take note of the "AWS Account ID" to use during the "Virtual Interface" creation. This account ID will link the "Virtual Interface" created in AWS to the VMware Cloud "Direct Connect" interface. Make sure the "BGP ASN" is set to the desired ASN needed for setup on your network. You can only change the ASN when there is no "Virtual Interfaces" attached. Making sure this is correct before attaching the "Virtual interface" will save you from needing to delete and recreate this interface to correct a misconfiguration of the "BGP Local ASN".

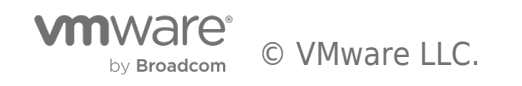

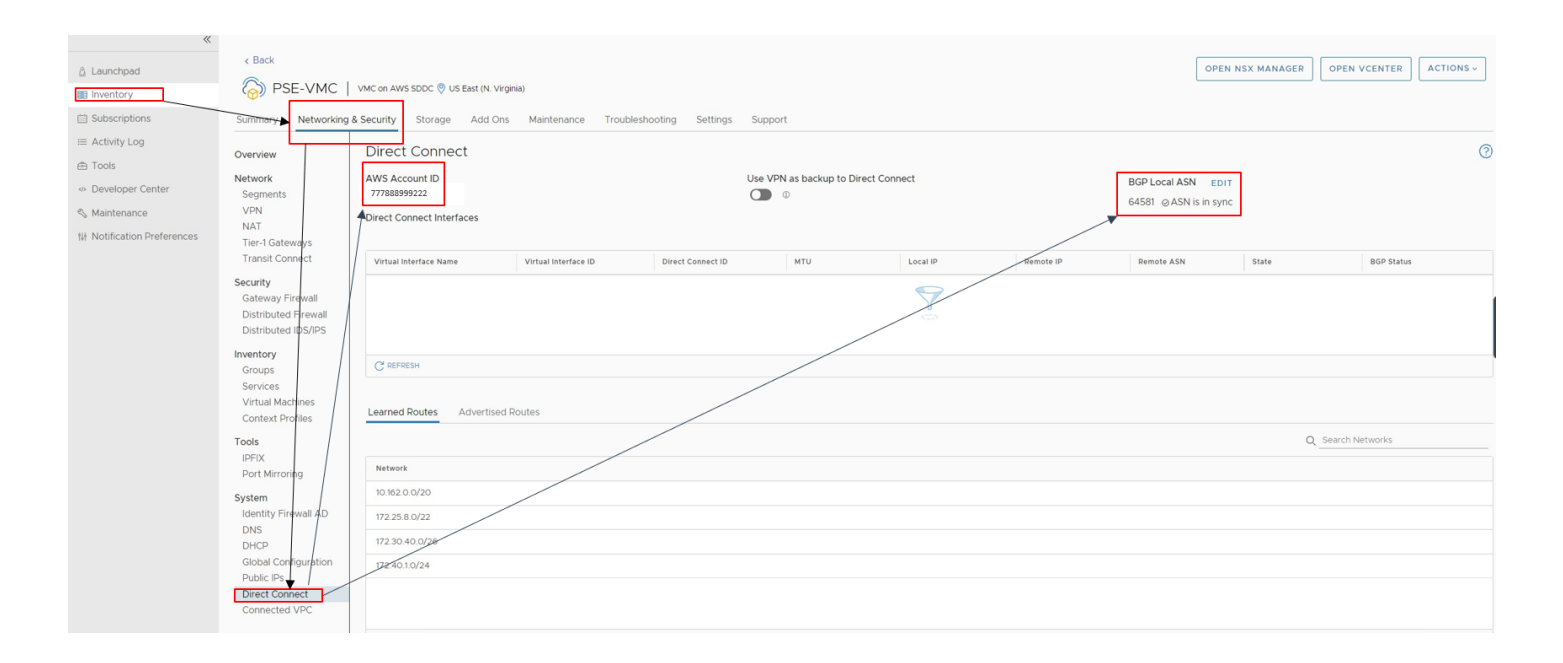

Under "Direct Connect" choose "Virtual Interfaces" and then click "Create virtual interface"

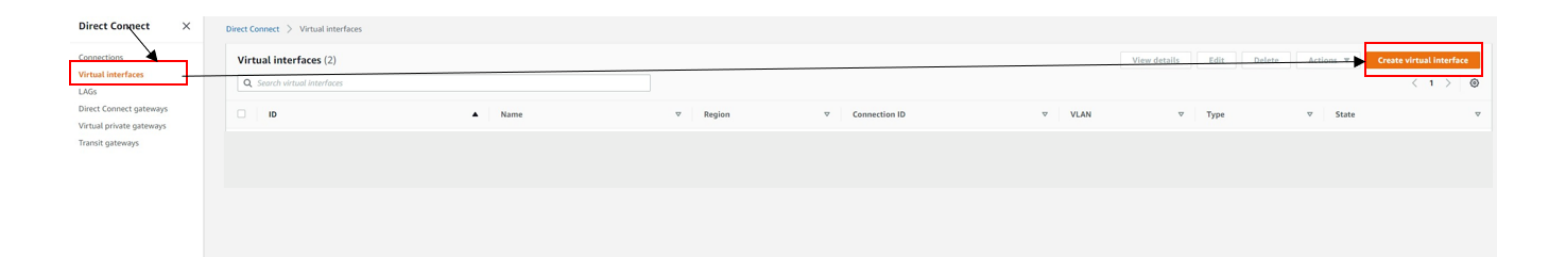

In the "Create virtual Interface" setup. Select "Virtual interface Type" as "Private," give the "Virtual Interface" a name, choose the "Connection" from the drop down. (This will be the connection previously approved from Equinix"). Select the AWS account that will be used for billing. This will be the "AWS Account ID" previously noted from the VMware Cloud console "Direct Connect"

Next add the "VLAN," this will be the Equinix VLAN assigned to the Z side of the connection. Set the BGP ASN for the router in Equinix (This will be your A side routers ASN), set the peer router IP (Equinix Router). Now add the AWS router IP address and add the BGP password for your Equinix side router (Note: This is an optional step, but I have not been able to get my routers to peer with VMware Cloud on AWS without authentication. This could be due to my specific setup so this may or may not be required in your environment.) Now click "Create virtual interface"

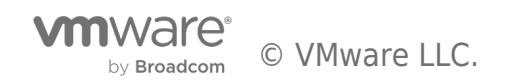

| Direct Connect 🗧 Virtual interfaces 🍃 Create                                                                                                    | BGP ASN                                                                                                    |
|----------------------------------------------------------------------------------------------------|----------------------------------------------------------------------------------------------------|
| Create virtual interface                                                                                                    | The Border Gateway Protocol (BGP) Autonomous System Number (ASN) of your on-premises router for the new virtual interface.     |
| You can create a private virtual interface to connect to your VPC. Or you can create a public virtual interface to connect to                                                                                                    | 64580                                                                                                    |
| NWS services that aren't in a VPC, such as Amazon S3 and Glacific For private virtual interfaces, you need one private virtual<br>interface for each VPC to connect to from the AWS Direct Connect connection, or you can use a AWS Direct Connect | Valid ranges are 1 - 2147483647.                                                                                               |
| gateway. Learn more                                                                                                    | ▼ Additional settings                                                                                                    |
| Virtual interface type                                                                                                    | Address family - optional<br>Determines whether the virtual interface is created with an IPv4 or IPv6 peering.                 |
| Туре                                                                                                    | O 1Pv4                                                                                                    |
| O Private                                                                                                    | O IPv6                                                                                                    |
| A private virtual interface should be used to access an<br>Amazon VPC using private IP addresses.<br>A public virtual interface can access all AWS public<br>services using public IP addresses.                                                   | Your router peer ip - optional<br>The BGP peer IP configured on your endpoint.                                                 |
| 🔿 Transit                                                                                                    | 192.168.200.1/30                                                                                                    |
| A tranit virtual interface is a VLAN that transports traffic<br>from a Direct Connect gateway to one or more transit<br>gateways.                                                                                                    | Amazon router peer IP - optional<br>The BGP peer IP configured on the AWS endpoint.                                            |
|                                                                                                    | 192.168.200.2/30                                                                                                    |
| Private virtual interface settings                                                                                                    | BGP authentication key - optional                                                                                              |
| Virtual interface name                                                                                                    | The password that will be used to authenticate the BoP session.                                                                |
| FOLline2-idtual                                                                                                    | password-ror-bar                                                                                                    |
| Name must contain no more than 100 characters. Valid characters are a-z. 0-9, and hyphens (-).                                                                                                    | Jumbo MTU (MTU size 9001) - optional                                                                                           |
|                                                                                                    | Allow MTU size of 9001 on virtual interface.                                                                                   |
| Connection The physical connection on which the new virtual interface will be provisioned.                                                                                                    | Enabled                                                                                                    |
| EQ-Line3                                                                                                    | Enable SiteLink - optional                                                                                                    |
| Virtual interface owner                                                                                                    | Enable direct connectivity between Direct Connect points of presence. Subject to additional charges. Click here to learn more. |
| The account that will own the virtual interface.                                                                                                    | Enabled                                                                                                    |
| My AWS account                                                                                                    |                                                                                                    |
| Another AWS account                                                                                                    | Tags                                                                                                    |
| Virtual interface owner                                                                                                    | Specified tags to help identify a AWS Direct Connect resource.                                                                 |
| The account that will own the virtual interface.                                                                                                    | No tags associated with the resource                                                                                           |
| ///888333777                                                                                                    | Add tag                                                                                                    |
| Virtual Local Area Network (VLAN)<br>The Virtual Local Area Network number for the new virtual interface.                                                                                                    |                                                                                                    |
| 327                                                                                                    |                                                                                                    |
| Valid ranges are 1 - 4094                                                                                                    | Cancel Create virtual interface                                                                                                |

Once the "Virtual Interface" is created it will go into a state of "pending."

| Direct Connect > Virtual interfaces |                  |           |       |        |                      |                 |                          |
|-------------------------------------|------------------|-----------|-------|--------|----------------------|-----------------|--------------------------|
| Virtual interfaces (2)              |                  |           |       |        | View details Edit De | elete Actions 🔻 | Create virtual interface |
| Q Search virtual interfaces         |                  |           |       |        |                      |                 | < 1 > 💿                  |
| D D                                 | ▲ Name           |           |       | ♥ VLAN | ∞ Туре               | ⊽ State         | $\nabla$                 |
| dxvif                               | EQ-Line3-virtual | us-east-1 | dxcon | 327    | private              | ending          |                          |
|                                     |                  |           |       |        |                      |                 |                          |
|                                     |                  |           |       |        |                      |                 |                          |

Go back to the VMware Cloud SDDC console under "Inventory," "Direct Connect" and there will be a new connection available under "Virtual Interfaces." Click on "ATTACH" on the new interface and a confirmation window will pop up. In the confirmation window you will be informed that charges may be incurred for the connection and need to agree to any data transfer charges incurred by checking the box, then click the "SAVE" button.

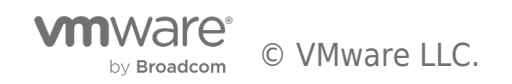

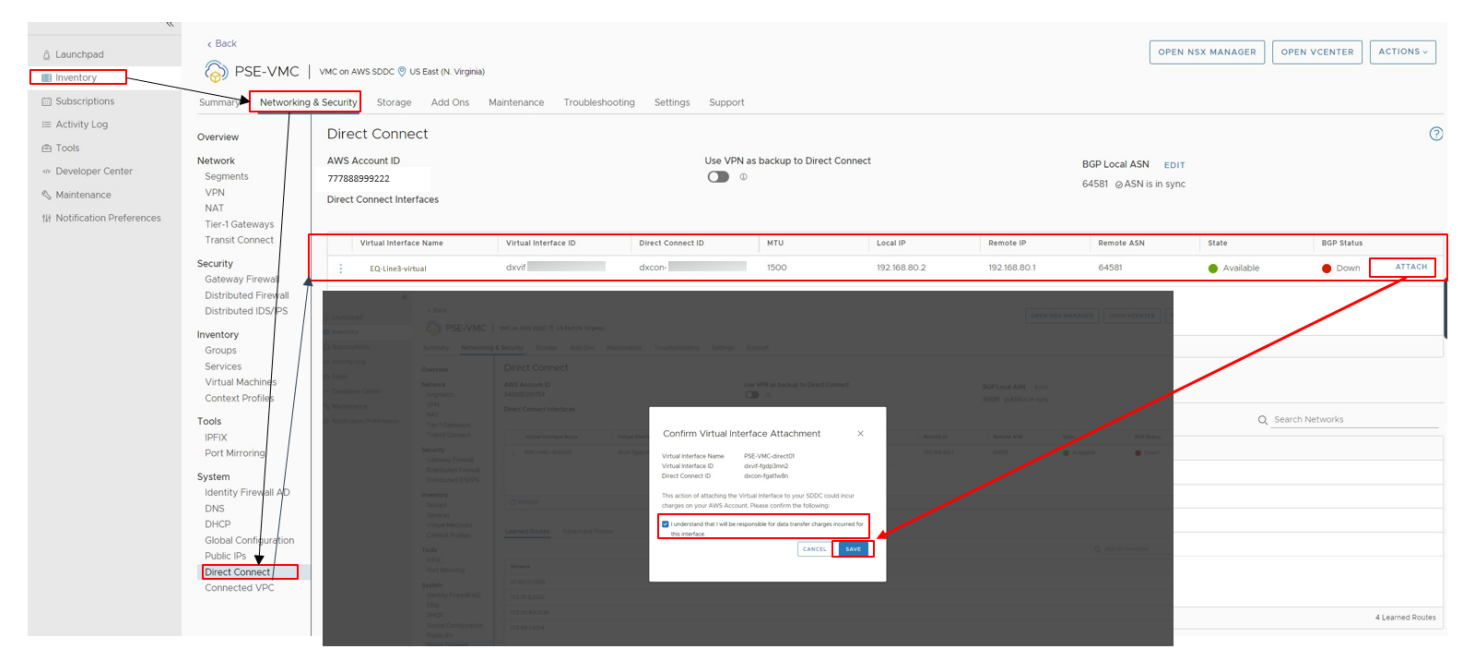

The state of the virtual interface will change to "Attached" and the BGP status should show as "Up." Learned routes will also populate with routes from your private network.

| A Launchpad                                                                                       | < Back                                                                                                    |                                                                   |                   |                      |                   |                                                      |              |              |                          | OPEN NSX MANAGER | OPEN VCENTER      | ACTIONS ~          |
|---------------------------------------------------------------------------------------------------|----------------------------------------------------------------------------------------------------|-------------------------------------------------------------------|-------------------|----------------------|-------------------|------------------------------------------------------|--------------|--------------|--------------------------|------------------|-------------------|--------------------|
| Subscriptions                                                                                     | Summary Networking & Security Storage Add Ons Manteniance Troubleshooting Settings Support                                                  |                                                                   |                   |                      |                   |                                                      |              |              |                          |                  |                   |                    |
| E Achtly Log<br>(h) Tools<br>• Developer Center<br>• Q, Mantenance<br>18 Notification Preferences | Overview                                                                                                    | Direct Connect AWS Account ID 77788399522 Direct Connect Westaces |                   |                      |                   | Use VPN as backup to Direct Connect<br>DisJonic () 0 |              |              |                          |                  |                   | 0                  |
|                                                                                                   | Segments<br>VPN<br>NAT<br>Titer-I Gateways<br>Transit Connect<br>Security<br>Gateway Firewall<br>Distributed Firewall<br>Distributed DS/IPS |                                                                   |                   |                      |                   |                                                      |              |              | Bow Local ASM Is in sync |                  |                   |                    |
|                                                                                                   |                                                                                                    | Virtual Interf                                                    | ace Name          | Virtual Interface ID | Direct Connect ID | MTU                                                  | Local IP     | Remote IP    | Remote ASN               | State            | BGP Status        |                    |
|                                                                                                   |                                                                                                    | EQ-Line3                                                          | l-virtual         | dovif-               | dicon             | 1500                                                 | 192.168.80.2 | 192.168.80.1 | 64580                    | Attached         | Up                | DELETE             |
|                                                                                                   | Inventory<br>Groups<br>Services<br>Virtual Machines<br>Context Profiles<br>Tools<br>IPFDX<br>Port Mirroring                                 | C REFRESH                                                         | G water           |                      |                   |                                                      |              |              |                          |                  |                   |                    |
|                                                                                                   |                                                                                                    | Learned Routes                                                    | Advertised Routes |                      |                   |                                                      |              |              |                          |                  |                   |                    |
|                                                                                                   |                                                                                                    |                                                                   |                   |                      |                   |                                                      |              |              |                          | 0                | Q Search Networks |                    |
|                                                                                                   |                                                                                                    | Network                                                           |                   |                      |                   |                                                      |              |              |                          |                  |                   | A                  |
|                                                                                                   | System                                                                                                    | 10.162.0.0/20                                                     |                   |                      |                   |                                                      |              |              |                          |                  |                   |                    |
|                                                                                                   | Identity Firewall AD                                                                                                    | 169.254.129.1/32                                                  |                   |                      |                   |                                                      |              |              |                          |                  |                   |                    |
|                                                                                                   | DHCP                                                                                                    | 172.16.192.0/21                                                   |                   |                      |                   |                                                      |              |              |                          |                  |                   |                    |
|                                                                                                   | Global Configuration<br>Public IPs                                                                                                    | 172.16.200.0/22                                                   |                   |                      |                   |                                                      |              |              |                          |                  |                   |                    |
|                                                                                                   | Direct Connect                                                                                                    | 172.16.240.0/22                                                   |                   |                      |                   |                                                      |              |              |                          |                  |                   |                    |
|                                                                                                   | Connected VPC                                                                                                    | 1/2.16.248.0/22                                                   |                   |                      |                   |                                                      |              |              |                          |                  |                   | *                  |
|                                                                                                   |                                                                                                    | G HARESH                                                          |                   |                      |                   |                                                      |              |              |                          |                  |                   | sor Learned Routes |

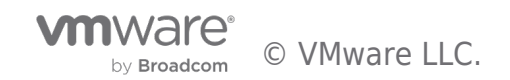

## Troubleshooting

If BGP does not go to an up-state check that the BGP settings are correct on both sides of the connections. You can also test the layer 2 circuit is connected by pinging the "local IP" listed for the "Virtual Interface" from the remote router in Equinix. You should get a ping reply from the "Virtual Interface" at your Equinix side router even if BGP is in a down state. If you cannot ping, then there is a configuration or a circuit issue to resolve. If you get a reply when you ping across and BGP is not up, then check for issues with the BGP configuration on both sides of the connection.

Other Common Issue Resolutions:

- **Connection provisions but not able to communicate over the circuit:** Make sure you have provisioned the correct circuit ID that terminates to the correct equipment in your Equinix rack.
- If the "Virtual Interface" does not show up in the VMware Cloud SDDC "Direct Connect": Make sure you used the correct account when creating the "Virtual Interface".
- No learned BGP routes: Make sure all the routes intended to be advertised on your Equinix side equipment in the BGP settings are set correctly.

If after troubleshooting the connection, there is still not link, create a support ticket with the appropriate service provider as there may be a service outage causing the issue that needs to be resolved.

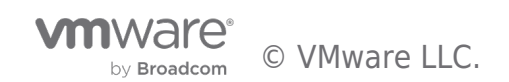

#### Author

Jerry Haskins is a Solutions Architect responsible for collaboration of products on the VMware Partner Solutions Engineering Team in VMware's Office of the CTO. With 20 years+ of experience in the IT Industry he has spent his career in innovative roles managing enterprise networks and datacenters, working with virtualization technologies, micro services, CI/CD workflows and multi-cloud solutions.

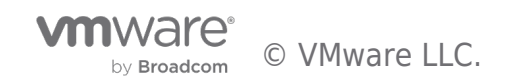

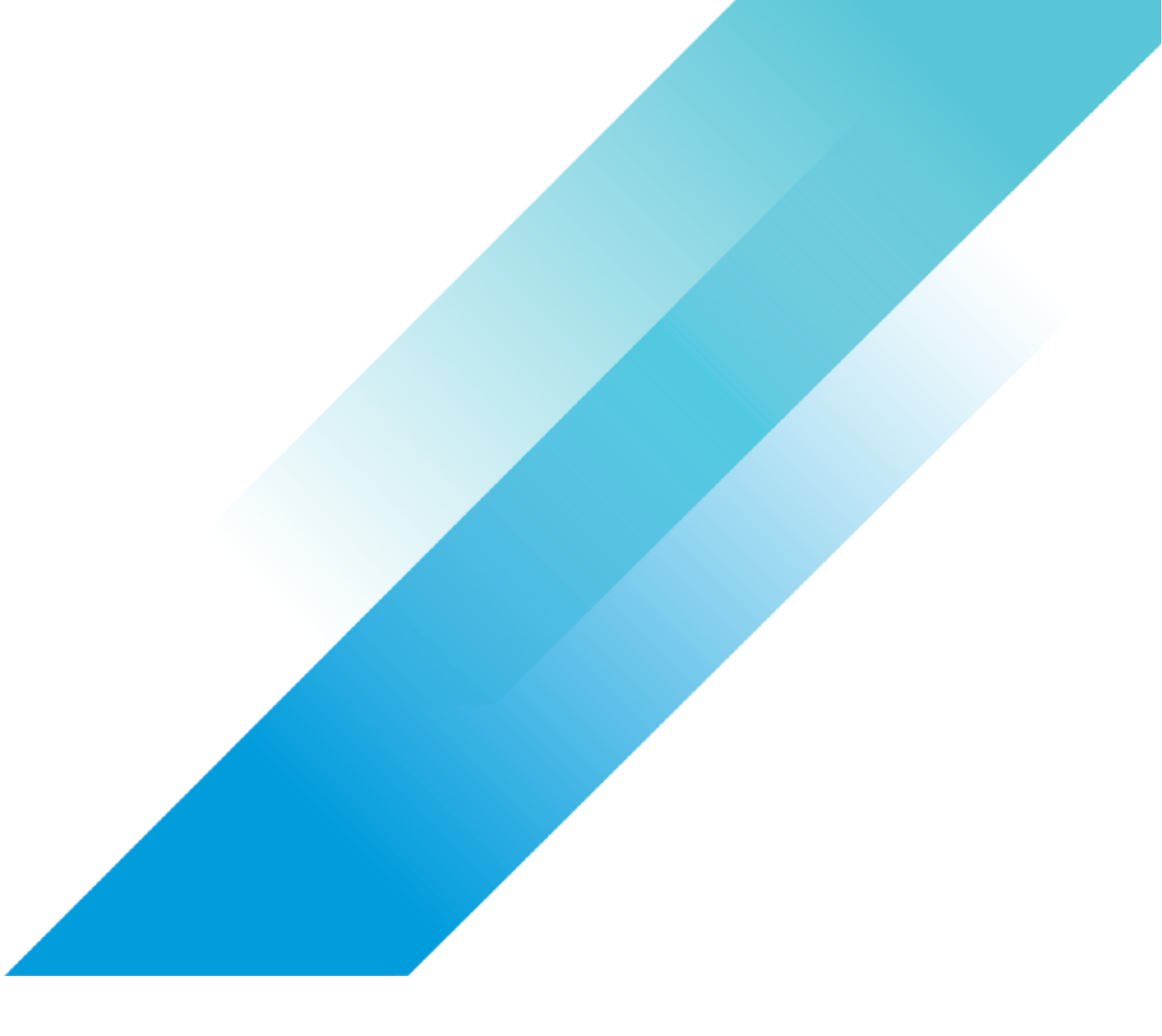